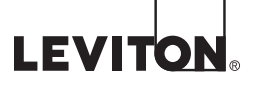

# **EZ-MAX<sup>™</sup> Plus Applications**

Reduce installation time and offer more flexibility than the old timer/contactor/enclosure solution. This application cookbook shows you the power of the Leviton EZ-MAX Plus Panel to save you money during, before, and after installation.

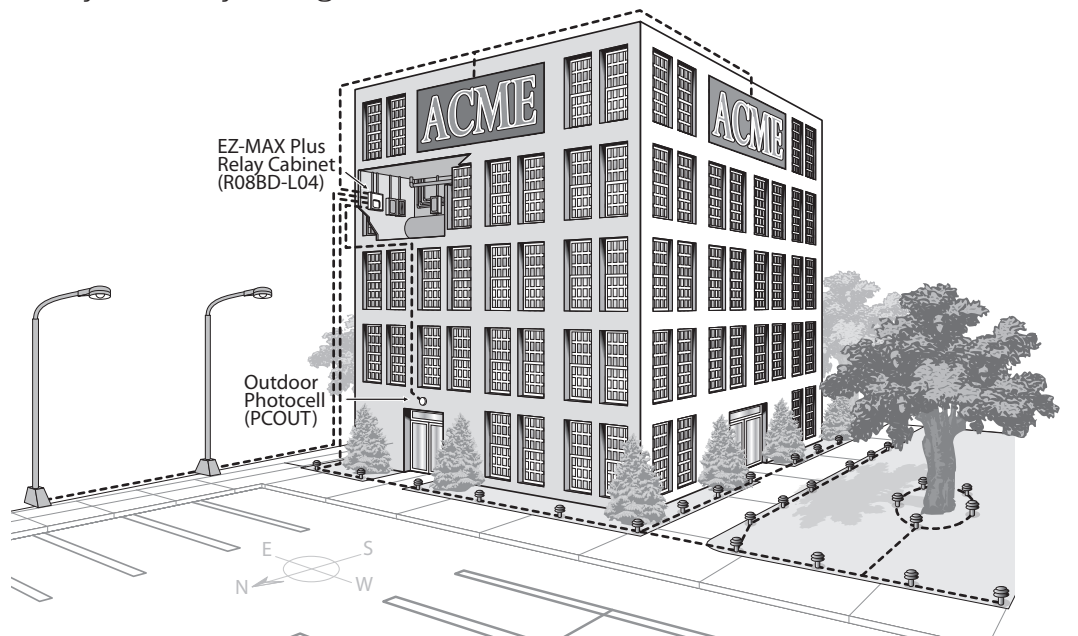

# Option 1: Parking Lot Application with Scheduler

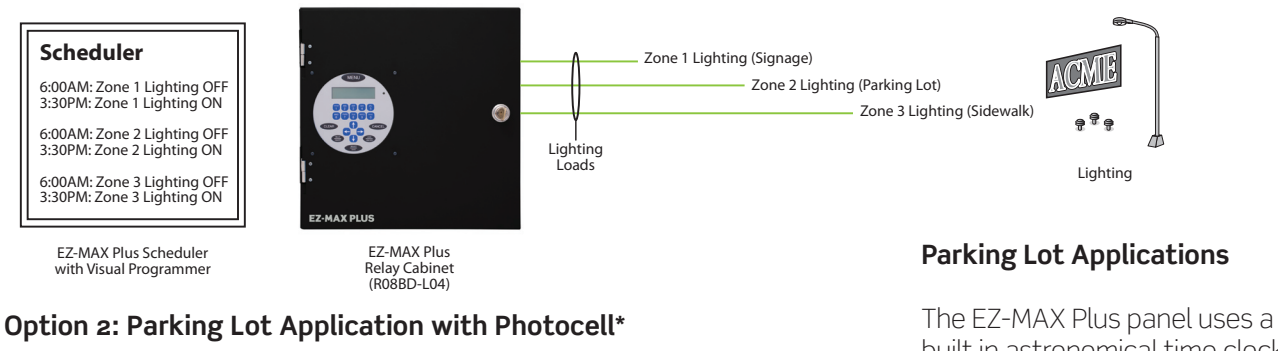

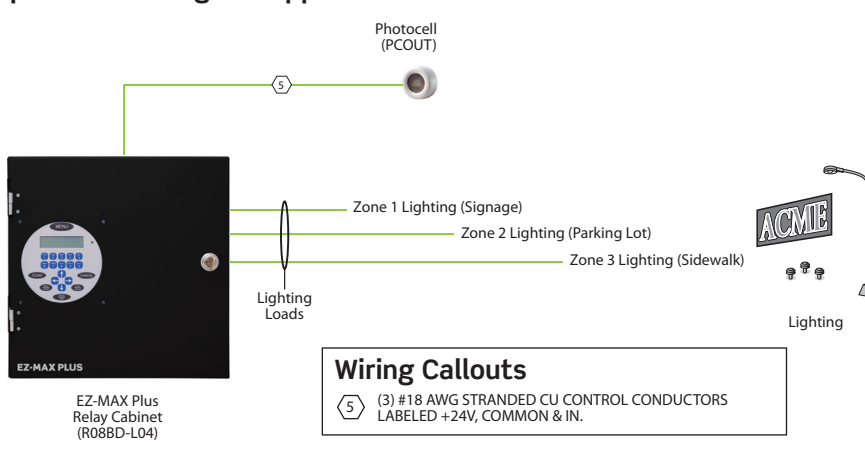

built in astronomical time clock that calculates longitude/latitude for predetermined cities and states. It also has a preconfigured exterior photocell mode.

**Note:** Parking lot lighting is usually considered the most important safety and security feature in a parking facility. It deters crime and vandalism and creates a sense of personal safety.

\* Photocell should be oriented to the North.

**Disclaimer:** The recommendations contained herein should be reviewed by a professional Leviton lighting control representative to determine whether or not this meets your unique application needs. For more information, contact Leviton's Quotations department at LMSquotes@leviton.com.

## Leviton Mfg. Co., Inc. Lighting Management Systems

# **EZ-MAX PLUS APPLICATION COOKBOOK**

## **Retail Application**

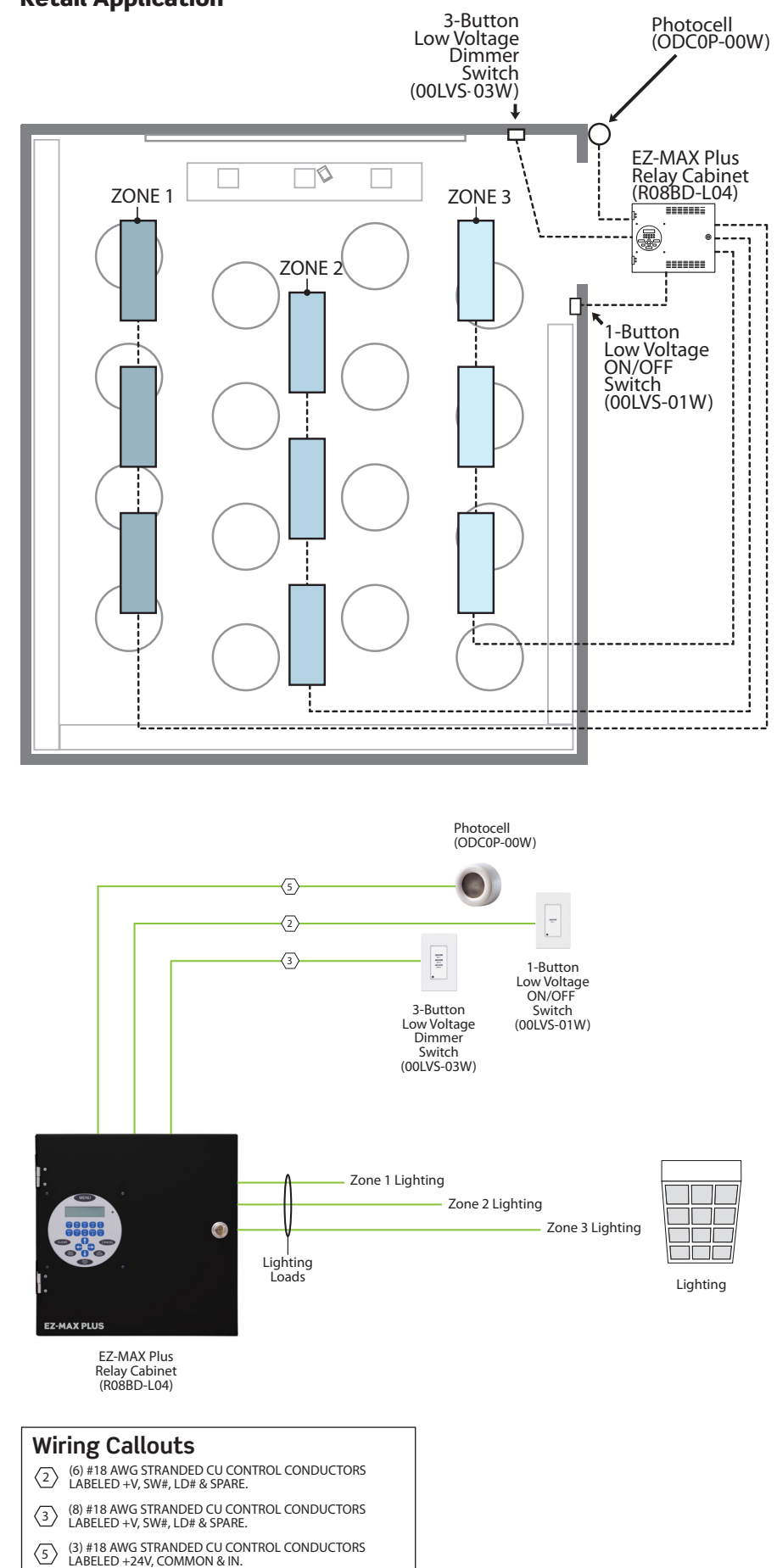

## **Retail Applications**

The EZ-MAX Plus panel has an easy to program scheduler module that quickly enables the installer to set up flexible time clock scenarios. Our configurable low voltage inputs make it easy to program a photocell and timed override switches (less than 5 minutes total). Our EZ-MAX panel helps you comply with your energy code requirements!

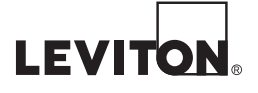

## **Factory Floor Application**

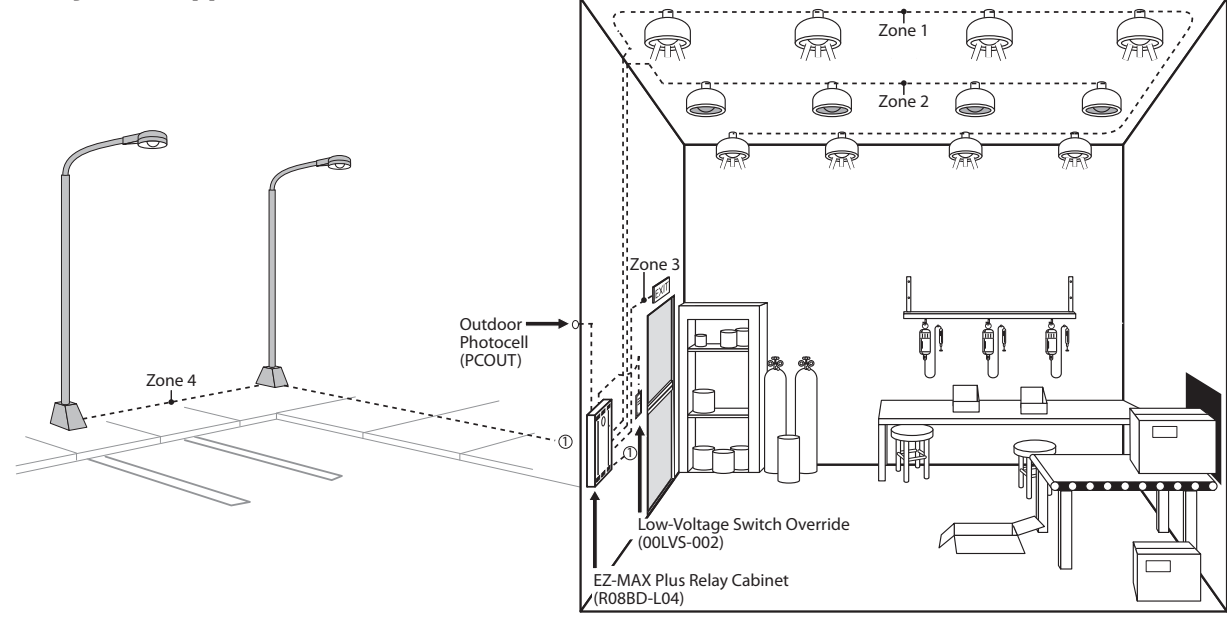

TAR

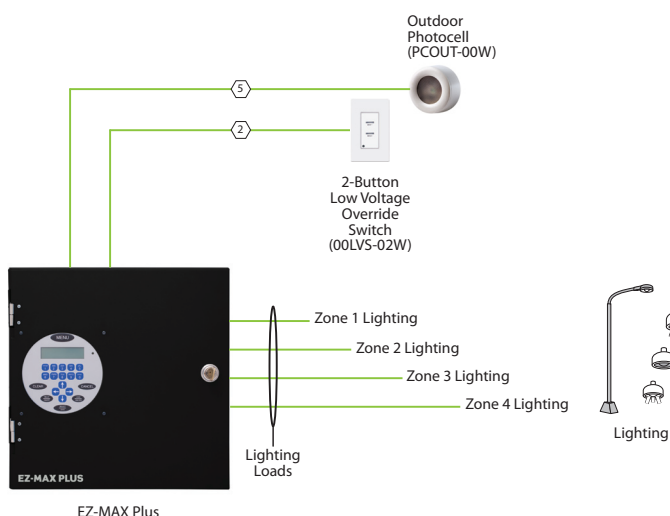

#### EZ-MAX Plus Relay Cabinet (R08BD-L04)

#### Scheduler

6:00AM: Zone 1-3 Lighting ON 3:30PM: Zone 1-3 Lighting OFF

EZ-MAX Plus Scheduler with Visual Programmer

### Wiring Callouts

 (a) #18 AWG STRANDED CU CONTROL CONDUCTORS LABELED +V, SW#, LD# & SPARE.
 (b) #18 AWG STRANDED CU CONTROL CONDUCTORS LABELED +24V, COMMON & IN.

## **Factory Floor Applications**

The EZ-MAX Plus panel has an easy to program scheduler module that quickly enables the installer to set up flexible time clock scenarios. Our configurable low voltage inputs make it easy to program a photocell and timed override switches (less than 5 minutes total).

## Leviton Mfg. Co., Inc. Lighting Management Systems

# **EZ-MAX PLUS APPLICATION COOKBOOK**

## **Warehouse Floor Application**

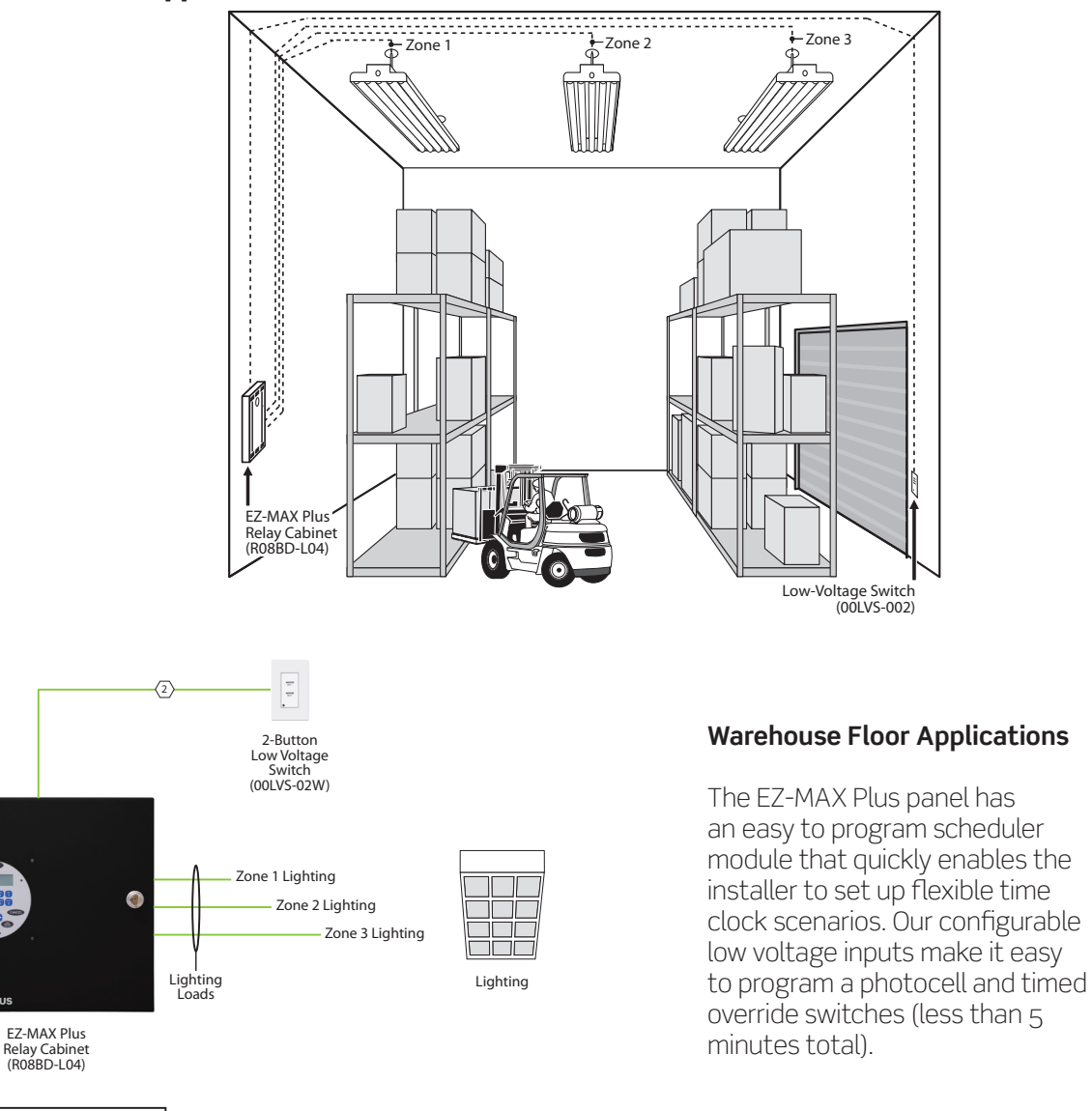

Scheduler

6:00AM: Zone 1-3 Lighting ON 3:30PM: Zone 1-3 Lighting OFF EZ-MAX Plus Scheduler with Visual Programmer

Wiring Callouts

 $\langle 2 \rangle$ 

(6) #18 AWG STRANDED CU CONTROL CONDUCTORS LABELED +V, SW#, LD# & SPARE.

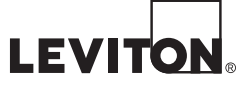

## EZ-MAX Plus QuickStart Guide - SCHEDULER SCHEDULER

Use the SCHEDULER menu to create, edit, or delete an event. An "event" is defined as any action that occurs at a specific time.

#### NEW EVENT

You can control your lighting based on an event schedule that you create. For example, you may want to create an event that turns all lights on at 6am Monday thru Friday, and another event that turns all lights off at 3:30pm Monday thru Friday.

Step 1: Press the MENU button.

Step 2: Press () or () until the display reads as below, then press SELECT/SAVE.

| MAIN      | MENU | SELECT |  |
|-----------|------|--------|--|
| SCHEDULER |      |        |  |

Step 3: Press Duntil the display reads NEW EVENT, then press SELECT/SAVE.

| SCHE | DULER |  |
|------|-------|--|
| NEW  | EVENT |  |

Step 4: Use the numeric keypad to enter an event number (001-999) and press SELECT/SAVE.

| ENTER | EVENT | # |
|-------|-------|---|
| E022: |       |   |

The display will then prompt you to enter a "Time Type." You can set your event for a specific time of day, or according to sunrise and sunset. The example below shows how to set an event time based on the time of five minutes before sunrise.

Step 5: Press () or () to toggle between TIME OF DAY and SUNRISE/SUNSET, then press SELECT/SAVE.

| ENTER | TIME | TYPE |
|-------|------|------|
| TIME  | 0F   | DAY  |

Step 6: Press () or () to toggle between SR+ and SS-. Use the numeric keypad to enter the time of the event, and press
 SELECT/SAVE when you have finished editing the fields.

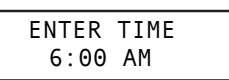

Step 7: Define whether or not this event will run on holidays. Press () or () to toggle between the three Holiday Mode choices. Press SELECT/SAVE

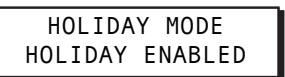

Step 8: Press to move through the days of the week. The active field (day of the week) will flash. Press zero (0) to disable a day of the week (displays as a slash), or press an alpha key to enable a day of the week. Press SELECT/SAVE when you have finished editing the fields.

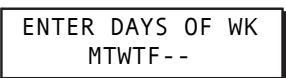

Now define the Event Type and behavior.

Step 9: The example below is for a relay. Press () or () to toggle between the three choices until you get to RELAY, and press SELECT/SAVE.

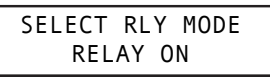

Assign the relays that will be associated with this event. If there are 8 relays in your cabinet you will have to set each one to YES or IGNORE, depending on whether or not you want the relay to respond.

Step 10: Use the alphanumeric keys to input the relay number.

Press to navigate to the IGNORE/YES field. Press or to toggle between YES and IGNORE and set any relays you want to be affected by this event to YES. Press **SELECT/SAVE** when you have finished setting all relays.

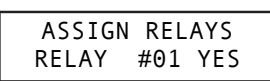

## Leviton Mfg. Co., Inc. Lighting Management Systems

## **EZ-MAX PLUS APPLICATION COOKBOOK**

## EZ-MAX Plus QuickStart Guide - LOW VOLTAGE INPUTS - SWITCHES

#### LOW VOLTAGE INPUT - SWITCHES

Step 1: Press the MENU button.

Step 2: Press () or () until the display reads as below, then press SELECT/SAVE.

| MAIN | MENU  | SELECT |
|------|-------|--------|
| CON  | FIG I | NPUTS  |

Step 3: Press () or () to navigate to LV INPUT, and press Select/Save .

| INPU | Τ ΤΥΡΕ |
|------|--------|
| LV : | INPUT  |

Step 4: Set the low voltage input for the switch.

| SELECT | INPUT |
|--------|-------|
| 1: SW  | ІТСН  |

**NOTE:** If you are configuring a multi-button switch, the number you enter in the SWITCH field corresponds to a specific button on the switch. The top button on the switch would be #1 in the SWITCH field. The second button down would be #2 in the SWITCH field, and so on.

Step 5: Press () or () to choose a behavior for this particular button. Press Select/Save.

| LV        | SWITCH | TYPE |  |  |
|-----------|--------|------|--|--|
| MOMENTARY |        |      |  |  |

Step 6: Assign a relay (or multiple relays) to the switch. Press
or ♥ to cycle through the relay numbers, or use the numeric keypad to enter a relay number. Press → to navigate to the next field and toggle IGNORE to YES if you want to assign the relay.

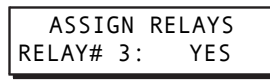

Step 7: Continue to use the S to move between the relay field and the behavior field, and cycle through all relays until you have set all of them to YES or IGNORE. Press Select/Save when you have finished assigning all relays.

If you are configuring a multi-butt on switch, continue to repeat the above steps until you've configured all buttons on the switch.

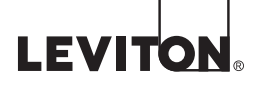

## EZ-MAX Plus QuickStart Guide - LOW VOLTAGE INPUTS - PHOTOCELL

## LOW VOLTAGE INPUTS - PHOTOCELL

#### Step 1: Press the MENU button.

Step 2: Press () or () until the display reads as below, then press SELECT/SAVE.

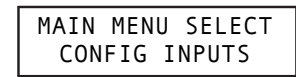

Step 3: Press () or () to navigate to LV INPUT, and press Select/Save

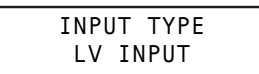

Step 4: Use the numeric keypad to enter the input number for the photocell. Press → to navigate to the next field, and press () or () to change the field to PHOTOCELL. Press Select/Save.

|     | SELECT | INPUT |
|-----|--------|-------|
| 2 : | РНОТОС | ELL   |

The next step is to choose the behavior of your photocell.

Step 5: Press () or () to select the behavior EXTERIOR and press Select/Save.

PHOTOCELL EXTERIOR

The next step is to define a Delay Time.

- **Delay Time** —used to prevent rapid changes to lighting based on changing conditions in the environment. For example, clouds passing the sun which temporarily darkens the space. It is expressed in minutes and represents the length of contiguous time between trigger points in order for the relays to be turned on or off.
- Step 6: Use the numeric keypad to enter a delay time, and press Select/Save.

| PHOTOCELL |       |   |   |  |  |
|-----------|-------|---|---|--|--|
| DELAY     | TIME: | 5 | М |  |  |

Step 7: Press () or () to select the type of photocell (either 0-10 Volt or Switched), and press Select/Save.

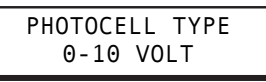

If you choose 0-10 VOLT you will be prompted to provide a minimum activation (ON) voltage and a minimum OFF voltage setting.

- On Voltage must be a voltage between 1-10 VDC, AND must be less than the OFF voltage.
- OFF Voltage must be a voltage between 1-10 VDC, AND must be greater than the ON voltage.
- Step 8: Enter the level, in volts, for which you desire these relays to be activated when the light levels are FALLING (ON). Press Select/Save.

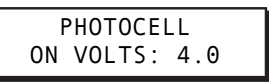

Step 9: Enter the level, in volts, for which you desire these relays to be deactivated when the light levels are RISING (OFF). Press Select/Save

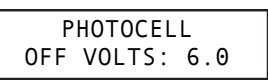

Step 10: Assign the relay (or relays) to this occupancy sensor.
Press () or () to cycle through the relay numbers, or use the numeric keypad to enter a relay number. Press
to navigate to the next field and toggle IGNORE to YES if you want to assign the relay.

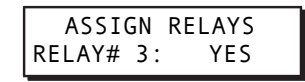

Step 11: Continue to use the Solution to move between the RELAY field and the behavior field, and cycle through all relays until you have set all of them to YES or IGNORE. Press Select/Save when you have finished assigning all relays.

## Leviton Mfg. Co., Inc. Lighting Management Systems

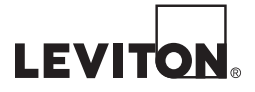

#### Leviton Manufacturing Co., Inc. Lighting Management Systems

20497 SW Teton Avenue, Tualatin, OR 97062 Telephone: 1-800-736-6682 • FAX: 503-404-5594 • Tech Line (6:00AM-4:00PM P.S.T. Monday-Friday): 1-800-959-6004

#### Leviton Manufacturing of Canada, Ltd.

165 Hymus Boulevard, Pointe Claire, Quebec HgR 1Eg • Telephone: 1-800-469-7890 • FAX: 1-800-563-1853

#### Leviton S. de R.L. de C.V.

Lago Tana 43, Mexico DF, Mexico CP 11290 • Tel. (+52) 55-5082-1040 • FAX: (+52) 5386-1797 • www.leviton.com.mx

#### Visit our Website at: www.leviton.com/lms

© 2009 Leviton Manufacturing Co., Inc. All rights reserved. Subject to change without notice.